# 厦门市申请公租房 "一件事" PC端申报用户操作手册 (申报人员)

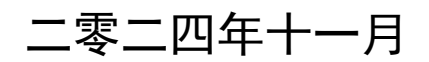

| 1.引言  |         | 1 |
|-------|---------|---|
| 1.1   | 1编写目的   | 1 |
| 1.2   | 2阅读对象   | 1 |
| 2. 具位 | 本操作     | 1 |
| 2.    | 1系统登陆   | 1 |
| 2.2   | 2进入一件事  | 2 |
| 2.    | 3主题引导   | 4 |
| 2.    | 4填报须知   | 4 |
| 2. :  | 5条件预检   | 5 |
| 2.    | 6智能填表   | 5 |
| 2.    | 7材料预审   | 5 |
| 2.3   | 8完成申报   | 7 |
| 3. 办作 | 牛进度     | 7 |
| 3. 1  | 1查询办件进度 | 7 |

1、引言

#### 1.1 编写目的

本手册主要是对福建省网上办事大厅办理申请公租房"一件 事"(厦门)整体流程及操作方法的全面介绍,帮助业务申报人员 更加直观的了解办理流程,快速掌握一件事申报操作。

1.2 阅读对象

本操作手册主要阅读对象为业务申报人员、系统管理人员。 2、具体操作

2.1 系统登陆

第一步:打开福建省网上办事大厅

(https://zwfw.fujian.gov.cn/),找到注册登录。

| 福建省人民政府<br>www.fujian.gov.cn                                                     |                                                                                                    |
|----------------------------------------------------------------------------------|----------------------------------------------------------------------------------------------------|
| 金属一体化在线政务服务平台 ◎ 省级 、 5期時的 、 19     相建省网上办事大厅 ◎ 省级 、 5期時的 、 19                    | 渔专栏▼                                                                                                    |
| <b> 岐情服务・马上就办</b><br>酸空输入关键字差明<br>激了 酸素、公司设立・个橋、公珉金・社像・低像・結婚・卫生证・网約年<br>・身份证・开公司 | <ul> <li>         ・</li> <li>         ・</li> <li></li></ul> |
| 为您推荐     公司设立登记注册(省     社会保障卡申领     公司交       ③     高效力成-中事     台胞专区             | 運登记注册(省 二级建造师执业资格认 工伤保险及企业职工基      企业社保费词捷介 「「福建援闘专区」                                                                                                    |

图: 福建省网上办事大厅首页

第二步:填写信息进行个人信息注册并登录(因申请公租房 "一件事"线上办理仅限个人办理,请使用个人信息进行注册并 登录)。

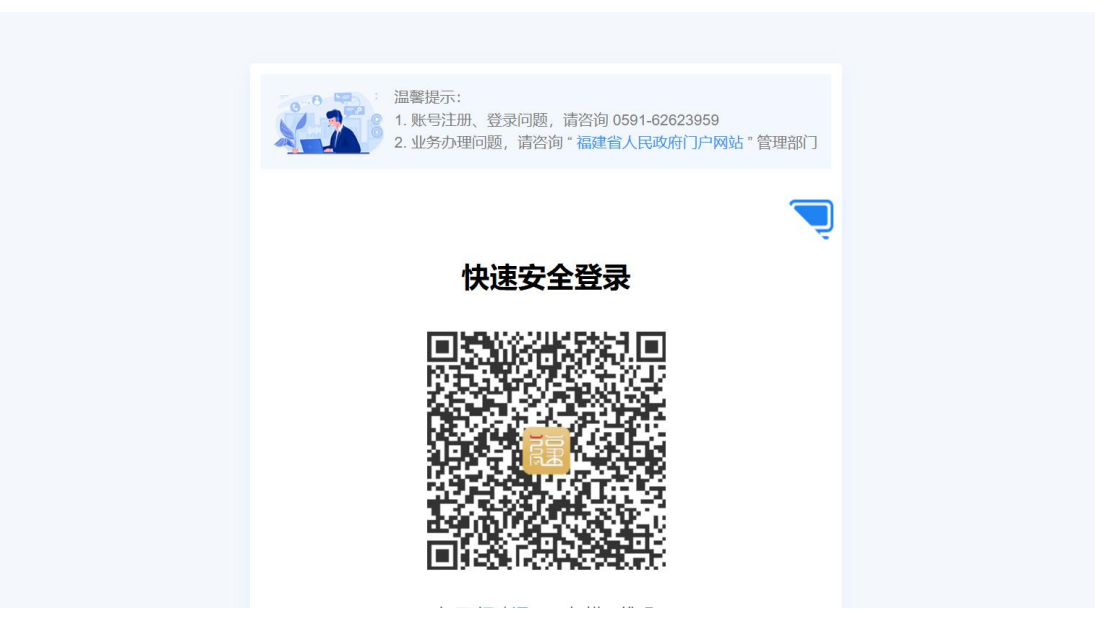

图: 福建省网上办事大厅登录页面

## 2.2 进入一件事

第三步:在福建省网上办事大厅首页选择"高效办成一件事" 专栏。

| 福建省人民政府<br>www.fujian.gov.cn                                                                                                    | (国务院) (智人大) (部<br>首页 省政府 政务公开 | (1) 繁体版   EN   移动版 *超 解读回应 办事服务 | 退出   注册 (网站交均IPV6)<br>互动交流 走进福建 |
|----------------------------------------------------------------------------------------------------|-------------------------------|---------------------------------|---------------------------------|
| ② 金国一体化在线政务服务平台     ③     福建省网上办事大厅     ◎                                                                                                    | 省級、 ち題号航 、 特色专栏、              |                                 |                                 |
| 倾情服务·马上就办                                                                                                    |                               | 自復                              | <b>1</b>                        |
| 诸恐胁入关键字面词<br>热门搜索:公司设立 个税 公积金 社保 低保 结婚 卫生                                                                                                    | 搜索<br>E证 网约车                  | 我要办我要查                          | 我要看我要评                          |
|                                                                                                    |                               |                                 |                                 |
| 为您推荐公司设立登记注册(省 社会的                                                                                                    | 呆障卡申领 公司变更登记注册(省              | 二级建造师执业资格认                      | 工伤保险及企业职工基                      |
| 高效力成一件件     有效力成一件件     有效力成一件     有效力成一件     有效力成一件      有效力成一      有效力成一      有效力成一      有效力成一      有效力成一      有效力成一      有效力成一      有效力成一      有效力成一      有效力成一      有效力成一      有效力成一      有效力成一      有效力成一      有效力成一      有效力成一      有效力成一      有效力成一      有效力成一      有效力成一      有效力成一      有效力成一      有效力成一      有效力成一       有效力成一       有效力成一       力成一       力成一       力成一 | 台胞专区 企业                       | 11保豊画提の                         | 福建援疆专区                          |
| 图:福建省网                                                                                                    | 上办事大厅"高效                      | 办成一件事"专                         | 栏                               |

第四步:在"高效办成一件事"重点事项服务专区找到申请 公租房"一件事",点击进入解读页面,点击"立即办理"按钮。

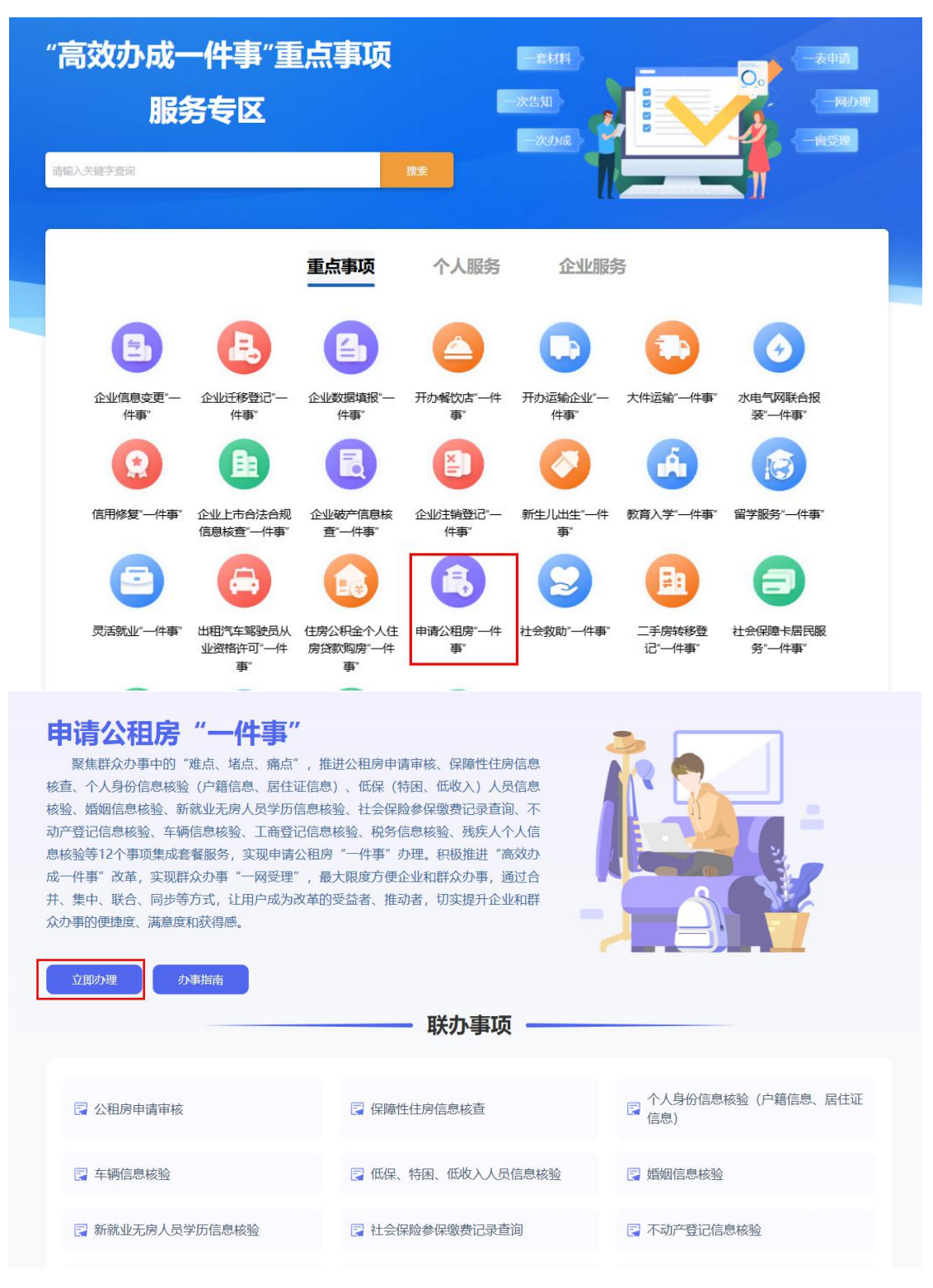

图: 福建省网上办事大厅"高效办成一件事"专栏申请公租房"一件事"

根据归属地,选择办理区域(厦门)。

| A THE THE THE THE THE THE THE THE THE THE | <mark>人民政府</mark>         | 首而 省政府     | 国務院(省人)   | 大會政法    | 繁体版   EN   移动版<br>九車昭冬 | 5 <sup>登录   注册</sup> | 网站支持/PV6 |
|-------------------------------------------|---------------------------|------------|-----------|---------|------------------------|----------------------|----------|
|                                           | 选择区域                      |            | W75471    |         | 75                     | ×                    |          |
| 申请公和                                      | 福建省                       |            |           |         |                        |                      |          |
| 聚焦群众办事 <sup>4</sup><br>故查                 | 福州市 漳州市 泉州市 莆田            | 日市 龙岩市 三明市 | 南平市 宁徳市 平 | 习潭综合实验区 |                        |                      |          |
| 核验、婚姻信息核验、<br>动产登记信息核验、<br>自体验等12个更短      | 您选择的是:福建省<br>③ 该站点未开通该服务  |            |           |         |                        | -                    |          |
| 成一件事"改革,等                                 | 确认 取消<br>时步等力式, 让用尸成为改革的贷 | 经益者、推动者,切头 | 是并企业和群    |         |                        | J.                   |          |
| 众 <u>办事</u> 的便捷度、满                        | 意度和获得感。                   |            |           |         | 8)                     |                      |          |
| 立則の理                                      |                           | ——— 联办     | 事项 ——     |         | _                      |                      |          |
|                                           |                           |            |           |         |                        |                      |          |
| 🛛 公租房申请                                   | 审核                        | 🛛 保障性住房信息  | 亥查        | 合信      | 人身份信息核验(<br>息)         | (户籍信息、居住)            | Œ        |

图: 福建省网上办事大厅"高效办成一件事"专栏申请公租房"一件事"

## 2.3 主题引导

第五步:点击确认进入主题引导页面,办理人员根据自身实际情况,根据引导问题,选择对应选项。

| 夏门市申请<br><sup>習能导服,为您提供准</sup>             |                                | 一件事" |                  |                  |                  |
|--------------------------------------------|--------------------------------|------|------------------|------------------|------------------|
| 1 — — — — — — — — — — — — — — — — — — —    | <b>2</b><br>填服须知               |      | <b>4</b><br>智能填表 | <b>5</b><br>材料预审 | <b>6</b><br>申报完成 |
| ┃请根据您的实际<br>一、请选择需要办理(<br><sup>常态化申请</sup> | 情况选择办理情形<br>的业务类型 (单选)<br>批次申请 |      |                  |                  |                  |
| 二、请选择您婚姻状                                  | 兄 (単选)<br>已婚 商异                | 丧偶   |                  |                  | _                |

图: 福建省网上办事大厅申请公租房"一件事"主题引导

#### 2.4 填报须知

第六步:点击"下一步"进入填报须知页面,请仔细阅读"填

报须知",了解申报一件事相关条件及注意事项,勾协左下角"我 已经阅读以上填报须知"按钮,点击右下角"下一步"按钮进入

一件事条件预检页面。

| <b>U</b> —                                                                                                    | _ 2 _                                                                                                    | 3                                                                                                    | 4                                                                                                    | 5                                                                                                    | 6                                                                                               |
|----------------------------------------------------------------------------------------------------|----------------------------------------------------------------------------------------------------|----------------------------------------------------------------------------------------------------|----------------------------------------------------------------------------------------------------|----------------------------------------------------------------------------------------------------|-------------------------------------------------------------------------------------------------|
| 主题引导                                                                                                    | 填报须知                                                                                                    | 条件预检                                                                                                    | 智能填表                                                                                                    | 材料预审                                                                                                    | 申报完成                                                                                            |
|                                                                                                    |                                                                                                    | 填报                                                                                                    | 须知                                                                                                    |                                                                                                    |                                                                                                 |
|                                                                                                    |                                                                                                    |                                                                                                    | 公司商管理相关初会、本人对时                                                                                                    | 真报的内容及所提交的相关资料的                                                                                                    | 直实性合善 任何时候                                                                                      |
| 一. 本人已知晓申请当此                                                                                                    | 地公租房的政策,本人、全体共同                                                                                                    | 申请人愿愿谓守国家, 自私ヨル)                                                                                                    |                                                                                                    |                                                                                                    |                                                                                                 |
| 一、本人已知晓申请当<br>#<br>被查出有弄虚作假、瞒                                                                                                    | 地公租房的政策,本人、主体共同<br>服、故意隐瞒的情形,同意取消申                                                                                                    | 」申请人愿息遭守国家、首和当地<br>申请家庭的承租资格,依法处罚并                                                                                                    | 公园房营生10天然走。 华八八所,<br>收回所承租房屋,并作为不良信用                                                                                                    | 用记录记入申请家庭信用档案。                                                                                                    |                                                                                                 |
| 一、本人已知晓申请当时<br>被查出有弄虚作假、瞒持<br>二、本人授权并愿意接到<br>改词在自一工会改词在                                                                                                    | 地公租房的政策, 本人、主体共同<br>服、故意隐瞒的情形, 同意取消申<br>受、配合有关单位对本人、全体共<br>9. た語歌記伝見、你 ) 佐良英 )                                                                                                    | 中海人感想遭守国家、首和ヨ地<br>時家庭的承租资格,依法处罚并<br>同申请人(含政策规定必须共同<br>#行けま、句は) つ迎ま 列方                                                                                                    | 24個房間理10天然上。半八八川//4<br>收回所承租房屋,并作为不良信用<br>申请对象)及家庭的相关信息、3                                                                                                    | 用记录记入申请家庭信用档案。<br>家庭财产信息(包括但不限于身份                                                                                                    | )信息、婚姻信息、房i                                                                                     |
| 一、本人已知晓申请当时<br>被查出有弄虚作假、瞒持<br>二、本人授权并愿意接望<br>登记信息、工商登记信息<br>三、本人作为共同申请。                                                                                                    | 呕公租房的政策,本人、全体共同<br>服、故意隐瞒的情形,同意取消申<br>受、配合有关单位对本人、全体共<br>息、车辆登记信息、收入信息等)<br>人的代理人,代为办理保障性租赁                                                                                                    | 甲南人愿意遭守国家、自和国心<br>请家庭的承租资格,依法处罚并<br>同申请人(含政策规定必须共同<br>进行核查,包括入户调查、到有:<br>厉的申请与分配、使用管理和退                                                                                                    | 公面房居坐市天然走。47八5所4<br>收回所承租房屋,并作为不良信户<br>申请对象)及家庭的相关信息、<br>美单位进行核查和信息比对。同就<br>出等事项,代理权限为特别授权,                                                                                                    | 肘记录记入申请家庭信用档案。<br>家庭财产信息(包括但不限于身份<br>對按有关规定,公开、公示或公布<br>代理人在处理前述事项实施的行                                                                                                   | 信息、婚姻信息、房所<br>有关信息。<br>行为和签署的文书,共同                                                              |
| 一、本人已知晓申请当找<br>被查出有弄虚作假、瞒持<br>二、本人授权并愿意接望<br>登记信息、工商登记信息<br>三、本人作为共同申请。<br>申请人均予承认。本人能                                                                                                  | 巡公租例的政策,本人,至休夫问<br>报、故意隐瞒的情形,同意取消申<br>度、配合有关单位对本人、全体共<br>良、车辆登记信息、收入信息等)<br>人的代理人,代为办理保障性租赁<br>已知悉其他共同申请人如在签订租                                                                                                    | 甲爾人感感還付面象、 百和三吨<br>)请家庭的承租资格,依法处罚并<br>同申请人(含取策规定必须共同<br>进行核查,包括入户调查,到有。<br>;房的申请与分配、使用管理和退<br>1资合同前以书面形式提出放弃中;                                                                                     | 200万音过610大规定。十八八川水<br>收回所承租房屋,并作为不良信<br>申请对象)及家庭的相关信息。<br>关单位进行核查和信息比对。同题<br>出等事项,代理权限为特别授权,<br>青,将可能导致申请家庭承租资档                                                                                                 | 用记录记入申请家庭信用档案。<br>家庭财产信息(包括但不限于身份<br>急按有关规定,公开、公示或公布<br>代理人在处理前述事项实施的行<br>路的丧失。                                                                                          | 清泉、婚姻信息、房前<br>清关信息。<br>行为和签署的文书,共同                                                              |
| 一、本人已知晓申请当述<br>被查出有弄虚作假、瞬时<br>二、本人授权并愿意接受<br>登记信息、工商登记信息<br>三、本人作为共同申请。<br>申请人均予承认。本人f<br>四、申请期间所填报的部                                                                                   | 地公田房时政策,本人、全体共同<br>版、故意隐瞒的情形, 同意取消申<br>度、配合有关单位对本人、全体共<br>良、车辆登记信息、收入信息等)<br>人的代理人,代为办理保障性租赁<br>已知惑其他共同申请人如在签订租<br>家庭人口、户籍、收入、资产、住<br>查、2007年代                                                                                                    | 甲增入感感還分面於、目和目地<br>请家庭的承租资格,依法处罚并<br>同申请人(含政策规定必须共同<br>进行検查,包括入户调查、到有;<br>携的申请与分配、使用管理和退<br>适合同前以书面形式提出放弃申<br>痨及联系地址、联系电话发生变。                                                                       | A 也为 自杀日本规止。 + 小人们的<br>按回所承租房屋,并作为不负信的<br>+ 韩对波。及家庭的相关信息。<br>关单位进行核查和信息比对。同题<br>出等事项,代理权限为特别授权,<br>青,将可能导致申请家庭承租盈排<br>化的,应及时向受理申请的街道。                                                                           | 用记录记入申请家庭信用档案。<br>款庭财产信息(包括但不限于身份<br>财族有关规定,公开、公示或公布<br>代理人在处理前述事项实施的行<br>路的丧失。<br>3事处〔镇人民政府〕申报,未及                                                                       | 清泉、建文区、 1997<br>清美信息。<br>行为和签署的文书, 共同<br>时申报的将可能导致。                                             |
| 一、本人已知晓申请当<br>被查出有弄虚作假、瞬<br>三、本人授权并愿意接<br>登记信息、工商登记信息、工商登记信息、工商登记信息、工商登记信息、工商登记信息、工商登记信息、工商登记信用<br>申请人均予承认。本人<br>[7] 四、申请期间所填据的<br>诸资格的丧失或影响选择<br>五、取得承租各格的由<br>五、取得承租各格的由              | 地公田原时政策,不太至体美同<br>民、故意影响能讨酷天,同意取到申<br>受、配合有关单位对本人、全体共<br>思。车辆登记信息,也入信息等)<br>人的代理人,代为办理保护性相惩<br>乙拟感其他结同申请人如在签订租<br>家庭人口、户籍、收入、资产、任<br>资、租赁手续办理。<br>富家庭、除者特用由番介、均将以                                                                                                | 用增入因思理付国家、目和耳他<br>请家庭的矛相逻格,你法处罚并<br>同申请人(含政策规定必须共同<br>进行核查,包括入户调查,到有<br>惯的申请与分配。使用管理和退<br>援告句前训以书面形式提出放弃申<br>"房及联系地址、联系电话发生变"<br>申请人作为相答合同的答订主体                                                    | 2. 也労會法(百次, 元, 平)(乙)(初)<br>(因回)所承租房屋, 并作为不贵信)<br>申请对象)及家庭的相关信息。<br>关单位进行核查和信息比约, 同员<br>或一代理权限为特别授权,<br>者, 将可能导致申请家庭承租进<br>化的, 应及时向受理申请的统道<br>(代为办理保障性租赁院的申请。)                                                   | 用记录记入申请家庭信用档案。<br>家庭财产信息(包括但不限于身份<br>财结有关规定,公开、公示或公布<br>代理人在处理前述事项实施的行<br>备的丧失。<br>D事处(镇人民政府)申报,未及<br>写分配、使用管理和退出等事项。                                                    | (高息、媚烟信息、房)<br>有关信息。<br>(方和签署的文书,共同<br>(时申报的将可能导致)<br>(代理权限为特别将权)                               |
| 一、本人已知錄申请当:<br>被查出有弄虚作假、耐<br>型:二、本人授权并愿意送<br>壹:二、本人授权并愿意送<br>三、本人作为共同申请,<br>申请人均予承认,本人;<br>四、申请期间所填报短约<br>请资格的丧失或影响能,<br>无、取得养相资格的申i<br>代理人在处理前述事项词                                     | 地公田原时政策,不太至体美同<br>民、故意影論的情形,同意取消申<br>受、配合有关单位对本人、全体共<br>息、车辆登记信息,收入(届息等)<br>人的代理人,代为办理保障性相质<br>之知感其他社同申请人如在签订租<br>家庭人口、户籍、收入、资产、住<br>旁、租赁手续办理。<br>请家庭,除有特别申请外,均将以<br>运施的行为机容器的文书,共同申                                                                             | 甲磺人因感增行国家、目和耳他<br>请家庭的矛相逻格,你法处罚并<br>同申请人(含政策规定必须共同<br>进行検查,包括入户调查,到有。<br>(资的申请与分配、使用管理和退<br>(资合同前以书面形式提出放弃申<br>;房及联系地址、联系电话发生变<br>申请人作为租赁合同的签订主体<br>请人均子承认。                                        | 24世场 电法目示规定: 中八乙阶为<br>使国际承租房屋, 并作为不良信<br>申请对象) 及家庭的相关信息。<br>"关单位进行核查和信息比对。同<br>"故事项项, 代理权限为特别授权,<br>青, 将可能导致申请家庭承租盈<br>化的, 应及时向受理申请的访道》<br>代为办理保障性租赁房的申请。"                                                      | 用记录记入申请家庭信用档案。<br>家庭财产信息(包括但不限于身份<br>财会有关规定,公开、公示或公布<br>代理人在处理前述事项实施的行<br>路的被失。<br>D事处(镇人民政府)申报,未及<br>与分配、使用管理和退出等事项,                                                    | )信息、婚姻信息、房<br>有关信息。<br>(为和签署的文书,共何<br>时申报的将可能导致)<br>代理权限为特别授权,                                  |
| 一、本人已知錄申请当出<br>被查出有弄虛作假。顧<br>过、本人援权升愿意感<br>登记信息、工 (常登记信)。<br>三、本人作为共同申请。<br>申请人均予承认、本人行<br>四、申请期间所填报的<br>请资格的丧失或影响选五<br>五、取得承租资格的审计<br>代理人在处理前述事项<br>六、未按要求填写或未封                        | 地公田原时政策,不太至体美问<br>民、故意影响能价播形,同意取消申<br>受、配合有关单位对本人、全体共<br>息、车辆登记信息, 收入信息等)<br>人的代理人,代为办理保障性相等<br>SAID影其他社同申请人如在签订租<br>家庭人口、户籍、收入、资产、住<br>党、租赁手续办理。<br>请家庭,除有特别申请外,均将以<br>运施的行为和经署的文书,共同申<br>按要求提供租应材料而影响承租资                                                       | 甲磺人因感還可自家、育和目地<br>請家庭的承租愛格, 你法处罚并<br>词申请人(含政策规定必须共同<br>进行検查,包括入户调查、到有。<br>【资台南前以书面形式提出放弃申<br>"房及联系地址、联系电话发生变"<br>申请人作为租赁合同的签订主体<br>请人均予承认。<br>楷取得的,后果由本人自负。                                        | 24 也労會法(日天)(元、中八乙)(初<br>使国所)承租勞處,并作为不良信<br>申请对象)及家庭的相关信息。<br>关单位进行核查和信息比约,同<br>数章事项,代理权限为特别规权,<br>者,将可能导致申请家庭承租劲<br>化的,应及时向受理申请的街道<br>化为力理保障性租赁房的申请                                                             | 用记录记入申请家庭信用档案。<br>家庭财产信息(包括但不限于身份<br>财务有关规定,公开、公示或公布<br>代理人在处理前述事项实施的行<br>路的延失。<br>D事处(镇人民政府)申报,未及<br>5分配、使用管理和退出等事项,                                                    | )有美信之战。(1937<br>有美信息。<br>劳力关信息。<br>(为和签署的文书,共旧<br>(助申报的将可能导致)<br>代理权限为特别授权,                     |
| 一、本人已知縣申请当<br>被查出有弄虛作假、顧<br>过、本人援权并愿意整<br>登记信息、工商登记信息<br>三、本人作为共同申请。<br>申请人均予承认。本入记<br>四、申请開前所填报的<br>请资格的丧失或影响选员<br>五、取得承租资格的申<br>行理人在处理前述事项<br>六、未按要求填写或未过<br>七、本人承诺获得批問               | 地公田房时政策,不太至体美问<br>民、故意影响前待乐,同意取消申<br>受,配合有关单位对本人、全体共<br>息、车辆登记信息,收入(信息等)<br>2加感其他社理人,代为办理保障性相管<br>家庭人口、户籍、收入、资产、住<br>务,租赁手续办理。<br>高家庭,除有特别申请外,均符以<br>运施的行为仍运需的文书,共同申<br>按要求提供相应材料而影响承租资<br>承租保障性租赁册引,将按规定追<br>。7世(告诉长*PPI的角色),不可                                 | 甲磺人因感還可自称、目和目地<br>請家庭的承租營格, 你法处罚并<br>词申请人(含政策规定必须共同<br>进行核查, 包括入户调查, 到有<br>這房的申请与分配、使用管理和退<br>接合同前以书面形式提出放弃中<br>"游及联系地址、联系电话发生变<br>也有人作为租赁合同的签订主体<br>铺人均予承认。<br>階取得的, 后果由本內有自负。<br>出出已承租或购买的和作用条件。 | 24世历 电法日本规定。 中八万所为<br>使国际承租房屋,并作为不贵信节<br>申请对象)及家庭的相关信息。<br>学单位进行核查和信息比对。同时<br>出等事项,代理权限为特别提权,同时<br>此等事项,代理权限为特别提权。<br>成及时向受理申请的街道。<br>代为力理保障性相低傍的申请。<br>处策的住房或最还已领取的拆迁。<br>255 年55 上述地下公司图                      | 用记录记入申请家庭信用档案。<br>家庭财产信息(包括但不限于身份<br>對志有关规定,公开、公示或公布<br>代理人在处理前述事项实施的行<br>部的使先。<br>D事处 (镇人民政府)申报,未及<br>与分配、使用管理和退出等事项,<br>公有住房货币安置补偿金。后续保<br>2005年255                    | (1) 有关信息、编姻信息、第<br>/有关信息。<br>/为和签署的文书,共<br>/的中报的将可能导致(<br>代理权限为特别授权,<br>//证不以任何方式申请)            |
| 一、本人已知縣申请当<br>被宣出有弄虛作喝。顧<br>过、本人提权并愿意整<br>登记信息、工商登记信息<br>三、本人作为未同申请<br>申请人均予承认。本入行<br>四、申请期间所填張的<br>请资格的丧失或影响选时<br>五、取得承租资格的申印<br>代理人在处理前述事或表<br>七、本人承诺获得用批步<br>得或分配完基地使用役<br>、本人名阿諾多普及 | 地公田原时政策,本人、全体共同<br>民、故意隐瞒的情形,同意取消申<br>受、配合有关单位对本人、全体共<br>目、车辆登记信息、收入信息等)<br>人的代理人,代为功理保障性相信<br>日知悉其他共同申请人如在签订租<br>家庭人口,户籍、收入、资产、住<br>劳、租赁手续办理。<br>请家庭、除者特别申请外,均符以<br>实施的行为和签署的文书,共同申<br>收要求规律H显权利而影响多相岔<br>承租保健性租赁房时,将按规定退<br>了不进行为违法规键履行为;不再<br>可提供如者通认自己注意的讨论地 | (甲语人动思望行国家、目和国地<br>"请家庭的承租逻格,你法处罚并<br>"读你申请与分配、使用管理和退<br>"读你申请与分配、使用管理和退<br>"读句闻前以书面形式提出故弃申<br>"资及联系地址、联系电话发生变<br>"动人均予承认。<br>楷取得的,后果由本人自负。<br>出已承租或购买的政府住房优惠<br>"享受土地征收过程中的住房优惠<br>"算。因言法是也还来通道   | 24 世场 电法 [15 元/45]。 中八万川动<br>使国际承租房屋,并作为不良信<br>申请对象)及家庭的相关信息。<br>非常可闻,代理权限为特别提权,<br>同时,代理权限为特别提权,<br>同时,代理权限为特别提供和。<br>代为办理保障性租赁房的申请。<br>化为办理保障性租赁房的申请。<br>改策的住房或最还已领取的拆迁,<br>改策,如有违反上抵带少互职品。<br>约许比啦比不准确。有不尽得出 | 用记录记入申请家庭信用档案。<br>家庭财产信息(包括但不限于身份<br>影友有关规定,公开、公示或公布<br>代理人在处理前述事项实施的行<br>豁的缺失。<br>句事处(镇人民政府)申报,未及<br>句事处(镇人民政府)申报,未及<br>与分配、使用管理和退出等事项,<br>公有住房货币安置补偿金。后续保<br>出保测管性预贷席。 | 情思、婚姻信息、房<br>病关后良。<br>(为和签署的文书,共)<br>(时申报的将可能导致)<br>代理权限为特别授权<br>版证不以任何方式申请<br>()<br>请人本人或考指完的) |

图: 福建省网上办事大厅申请公租房"一件事"填报须知

## 2.5条件预检

第七步:点击"下一步",进入到一件事的条件预检页面, 校验用户是否符合该一件事办理条件。

| 主题引导 填报须知 条件预检 智能填表 材料预审 1<br>                       | 0 —                                          | 2                            |            |      | 5    | 6                        |
|------------------------------------------------------|----------------------------------------------|------------------------------|------------|------|------|--------------------------|
| 正在为毁破检 100%                                          | 主题引导                                         | 填报须知                         | 条件预检       | 智能填表 | 材料预审 | 申报完成                     |
|                                                      | 正在为您                                         | 预检                           |            |      |      | 100%                     |
| 预检条件 申请条件引导,提高用户办事申请成功率,减少无效的办事申请!                   | 正在为您<br>一一一一一一一一一一一一一一一一一一一一一一一一一一一一一一一一一一一一 | <b>预检</b><br>1号,提高用户办事申请成功率, | 减少无效的办事申请! |      |      | 2项 符合条件                  |
| ┃ 预检条件 申请条件引导,提高用户办事申请成功率,减少无效的办事申请Ⅰ<br>Ⅰ.申请人须为厦门市户籍 | 正在为您<br>一预检条件 申请条件引<br>1.申请人须为厦门市户籍          | <b>野预检</b>                   | 减少无效的办事申请! |      |      | ● 100%<br>2项 符合条件<br>♂ 系 |

图: 福建省网上办事大厅申请公租房"一件事"条件预检

## 2.6 智能填表

第八步:通过条件预检后,点击"下一步",进入到一件事的一表填报页面,用户根据自己的信息进行填报。

|        |   | •              | 2            | _ 3 _         | _       | 4        | 5          | 6    |
|--------|---|----------------|--------------|---------------|---------|----------|------------|------|
|        |   | 主题引导           | 填报须知         | 条件预检          | 智       | 能填表      | 材料预审       | 申报完成 |
|        |   | 1 填报解读带*为必填信息。 | ✔ 符号为系统自动为您复 | 用的信息,您可根据您的情况 | 兄完善或更改。 |          |            |      |
|        |   | 基本信息           |              |               |         |          |            |      |
|        |   | *保障方式          |              |               |         | *保障住房类型  |            |      |
| 基本信息   | • | 实物配租           |              |               |         | 保障性租赁房   |            |      |
| 主申请人信息 |   |                | (we date )   |               |         |          |            |      |
| 家庭成员信息 | • | 中頃所住地(问主中頃八戸檜州 | T(±48)       |               |         |          |            |      |
| 家庭财产信息 |   | 114,722.4      |              |               |         |          |            |      |
| 邮递信息   |   | 优先分配类型         |              |               |         |          |            |      |
| 智能申请表  | • | 最低生活保障家庭       | 分散供养的特困人员    |               |         |          |            |      |
|        |   | 适当优先分配类型       |              |               |         |          |            |      |
|        |   | 孤寡老人     残疾    | 重点优抚对象       | 获得市级以上见义勇为。   | 获得      | 市级以上特殊贡献 | 获得市级以上特殊贡献 | it   |
|        |   | 获得市级以上特殊贡献。    | 获得市级以上劳动     | 加模范 服兵役期(     | 间荣立二等功  | 国家规定复    | 他予以优先      |      |
|        |   | 国家规定其他予以优先     | 国家抑定其他予以     | 1优先           |         |          |            |      |
|        |   |                |              | AV82 9        |         |          |            |      |
|        |   | 单列分配类型         |              |               |         |          |            |      |
|        |   | 居住在危房居住在       | 王已退的侨房、信     | 居住在已确定拆迁范围    |         |          |            |      |
|        |   |                |              |               |         |          |            |      |

图: 福建省网上办事大厅申请公租房"一件事"智能填表

#### 2.7 材料预审

第九步:点击"下一步",进入到一件事的材料预审页面, 上传材料。

|                    |                                                                      | 1999 - 1999 - 19 |                                                                                                    |                                           |                                                                                | 61                                                                             |
|--------------------|----------------------------------------------------------------------|----------------------------------------------------------------------------------------------------|----------------------------------------------------------------------------------------------------|-------------------------------------------|--------------------------------------------------------------------------------|--------------------------------------------------------------------------------|
|                    | 1 主题引导                                                               | 2 ——<br>填报须知                                                                                                    |                                                                                                    | <b>4</b><br>智能填表                          | <b>5</b><br>材料预审                                                               | <b>6</b><br>申报完成                                                               |
| <b>日清</b> 校<br>备材料 | <b>1料</b> 共7份(需自备7份,<br>4                                            | 可免于提交0份)                                                                                                    |                                                                                                    |                                           |                                                                                | 手机批量扫码上                                                                        |
|                    | の声声はならけの                                                             | 中海市学                                                                                                    |                                                                                                    | <u></u>                                   | ***                                                                            | += //                                                                          |
| 序号<br>1            | 您需要准备的材料<br>"厦门市保障性租赁房申<br>请承诺书 ?                                    | 来源渠道<br>申请人自备                                                                                                    | 材料要求<br>材料份数:1份,形<br>式:电子材料                                                                                | 空表<br>厦门市保障性租赁房<br>申请承诺书-空表.doc<br>X      | 样表<br>厦门市保障性租赁房<br>申请承诺书样表.doc<br>X                                            | 操作<br>选择文件                                                                     |
| 序号<br>1<br>2       | 您需要准备的材料<br>"厦门市保障性租赁房中<br>请承诺书 ??                                   | 来源渠道<br>申请人自备<br>政府部门核发                                                                                                    | 材料要求           材料份数:1份,形<br>式:电子材料           材料份数:1份,形<br>式:电子证照                                           | 空表<br>厦门市保障性租赁房<br>申请承诺书空表 doc<br>X       | 样表       厦门市保建性租赁房       申请承诺书·样表.doc<br>X       屋民身份证.样例.doc<br>X             | 援作<br>选择文件<br>选择文件                                                             |
| 序号<br>1<br>2<br>3  | 《怨需要准备的材料<br>"厦门市保障性租赁房中<br>请承诺书 ②<br>"厦民身份证 ③<br>"家庭成员关系、户籍材<br>料 ③ | 来源渠道<br>申请人自备<br>政府部门核发<br>申请人自备                                                                                                    | 材料要求           材料份数: 1 份, 形<br>式: 电子材料           材料份数: 1 份, 形<br>式: 电子证照           材料份数: 1 份, 形<br>式: 电子材料 | 空汞<br>厦门市保障性租赁房<br>申请承诺书-空表.doc<br>X<br>- | 样表       厦门市保障性租赁房<br>申请承诺书·样表.doc<br>X       居民身份证年例.doc<br>X       户口專年例.png | <ul> <li>操作</li> <li>选择文件</li> <li>选择文件</li> <li>选择文件</li> <li>选择文件</li> </ul> |

图: 福建省网上办事大厅申请公租房"一件事"材料预审

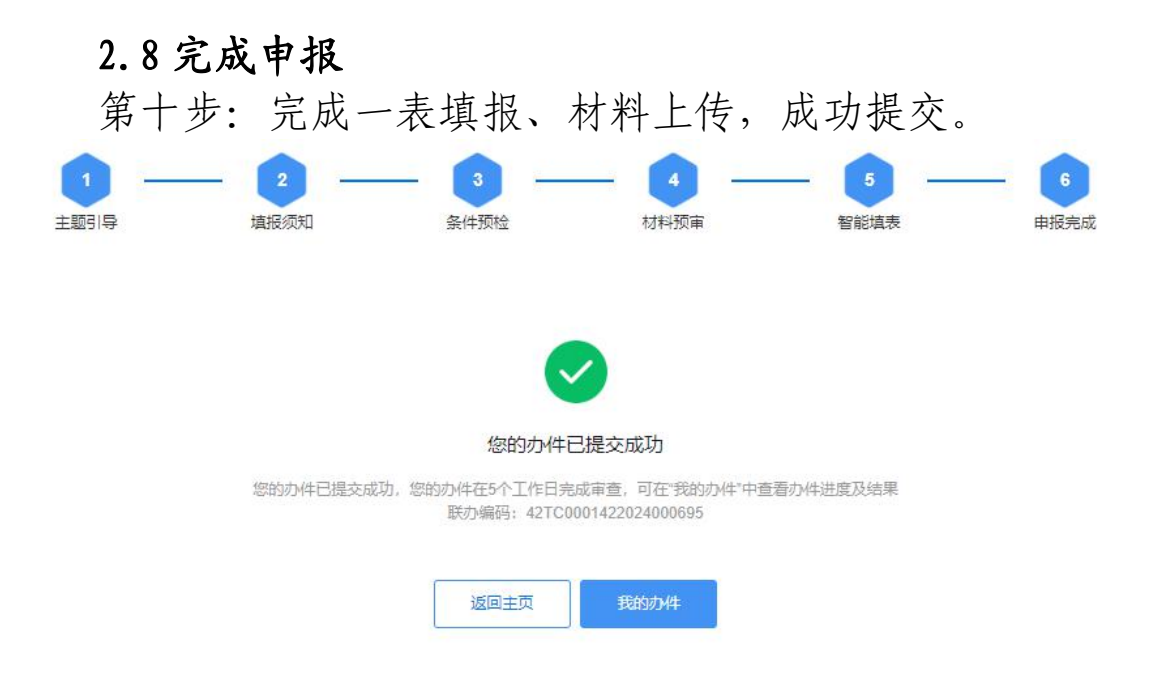

## 3、办件进度

## 3.1 查询办件进度

第十一步:办理人员提交完成厦门市申请公租房"一件事"申报 信息后,①可通过个人用户中心查看办件进度情况。点击"高效 办成一件事"重点事项服务专区右边栏目"我的",进入个人用

| 户中心中"我的办<br><b>福建省人民政府</b><br>www.fujian.gov.cn 前 省政府政務                                                                 | 件"查看办件进度。<br>E ERED: ***** IN   \$**** *** IN   EE   EE   EE   EE   EE   EE   EE |
|----------------------------------------------------------------------------------------------------|----------------------------------------------------------------------------------|
| "高效办成一件事"重点事项<br>服务专区                                                                                                   | - 左射打<br>次告知<br>- 次力は<br>- 次力は                                                   |
| 重点事项     个人服务       企业信息变更一     企业迁移登记"—一       企业信息变更一     企业迁移登记"—       企业迁移登记"—     企业数据填版"—       开力餐饮店"—件       事 | 企业服务                                                                             |
| www.fujian.gov.cn                                                                                                    | 豆 微好, 耀 一 译 退田<br>日 日 現 日 日 退田                                                   |
| 我的办件       全部   尚未提交   等待受理   正在办理   需要补件   已经想       我的办件     办件名称       新选     重置                                     | り结   已经退办   待评价   待缴费   预登记                                                      |
| <b>办件名称: う</b>                                                                                                    | <b>办件名称:</b><br>申振号: UfjtyCO0c7606241031000011                                   |

图: 福建省网上办事大厅用户中心页面 ②可在提交成功的页面直接点击"我的办件"查询